**Guia Prático** Notificação Push

Olá, associado.??  $\bigcirc$ agui para ajudar você.

Passe o dedo para cima para abrir

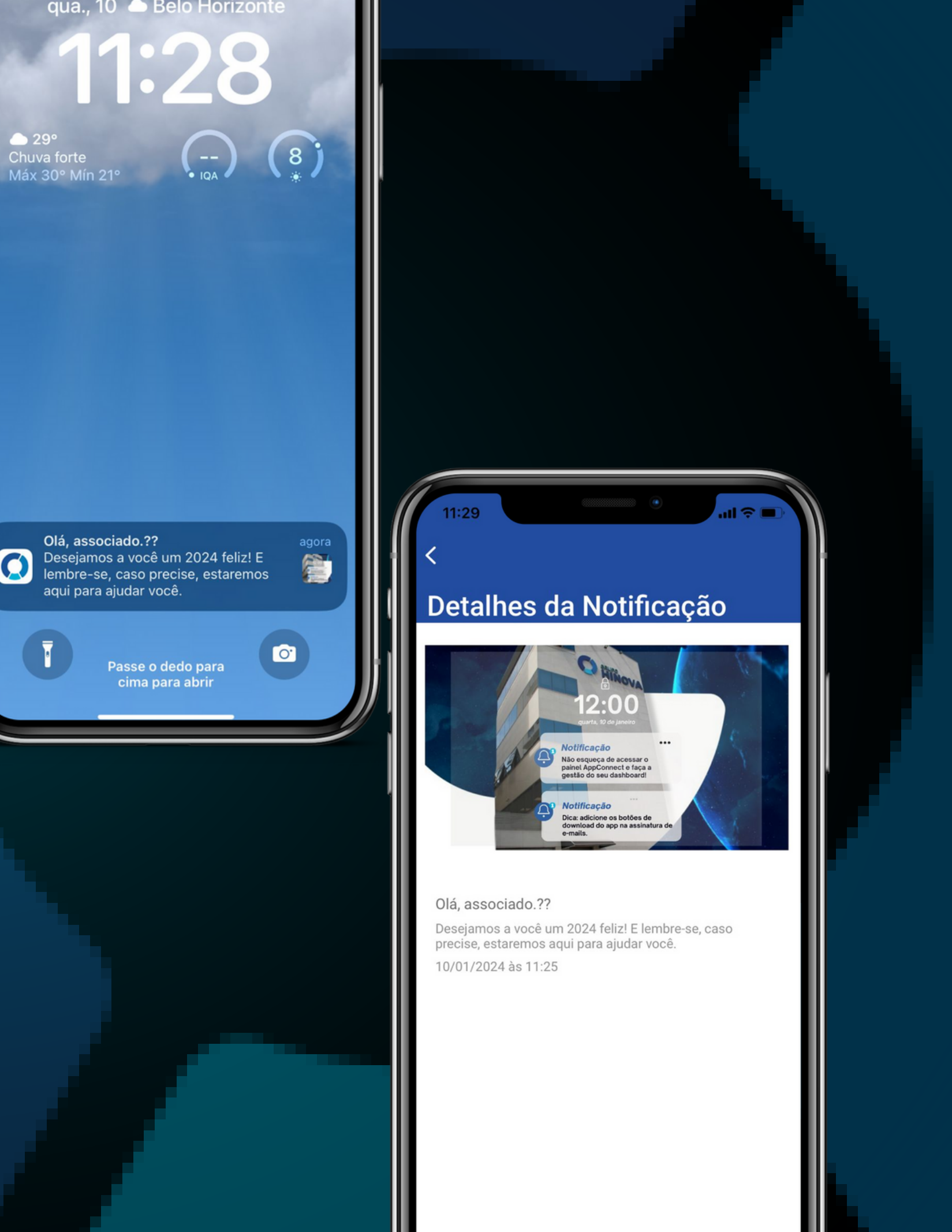

## O que você vai encontrar

Antes de avançarmos, vamos alinhar sobre o que será abordado.

- Como a ferramenta funciona na prática
- Utilizando a ferramenta
- Como ativar a Notificação Push

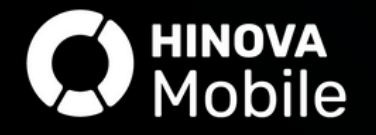

#### • Utilize a Notificação Push

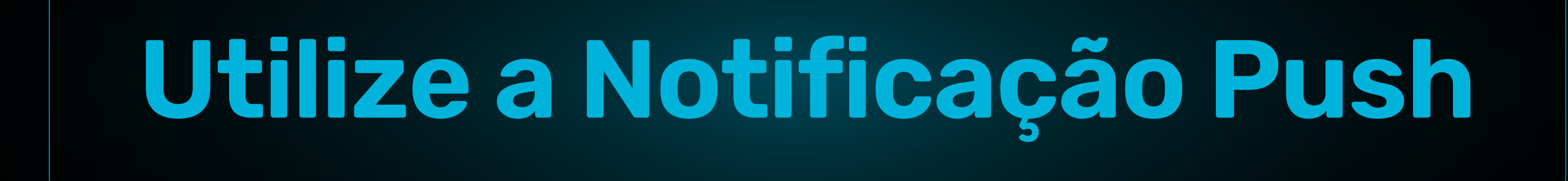

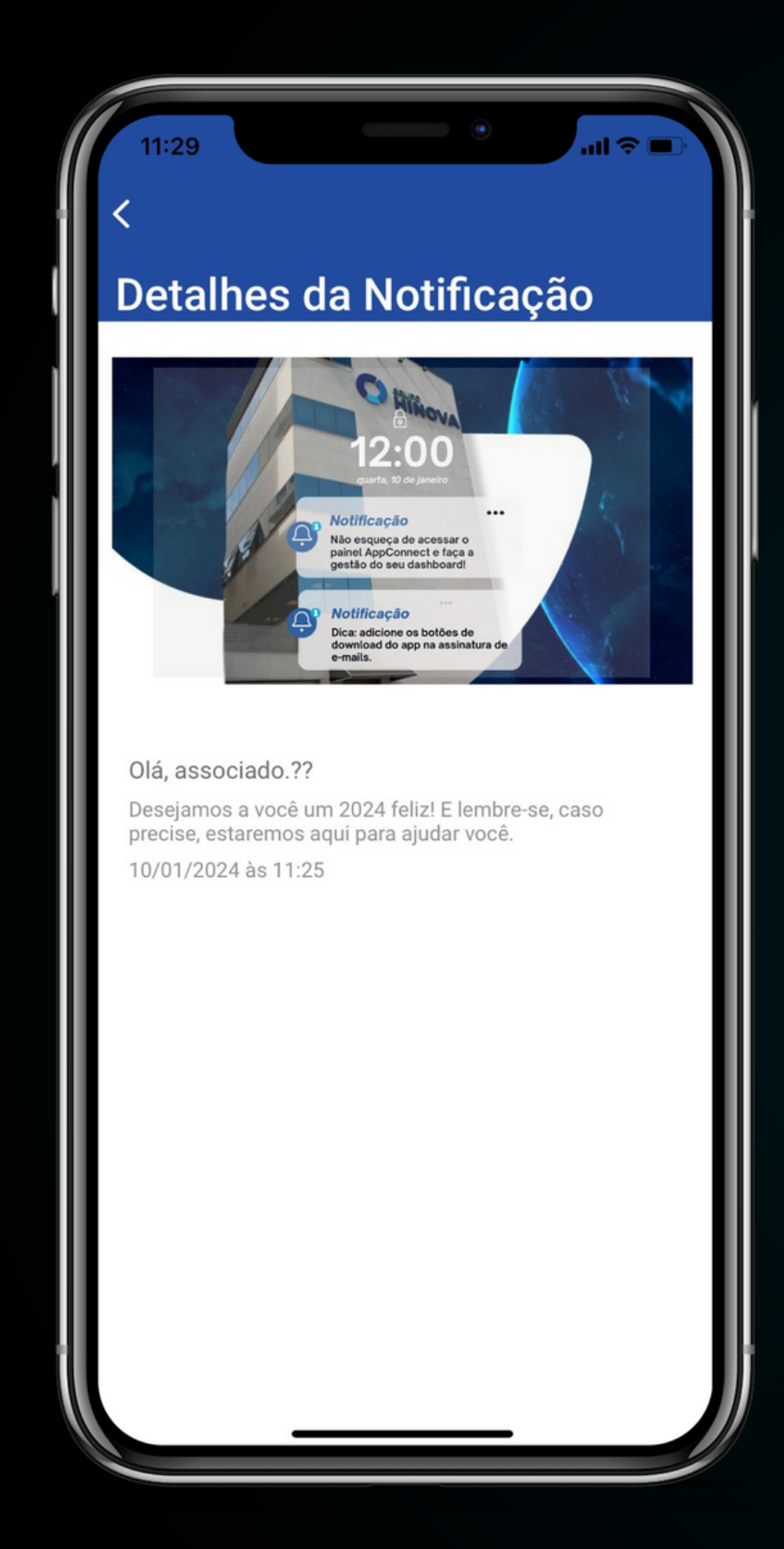

A notificação Push é uma ferramenta essencial para facilitar a comunicação entre a associação e o associado. Ela é ideal para transmitir avisos importantes, divulgar campanhas e promover uma maior proximidade entre o associado e a associação.

Ao utilizar sua criatividade para explorar plenamente essa ferramenta e se comunicar de forma personalizada, promova engajamento, garanta o recebiento de informações importantes em tempo real aos seus associados..

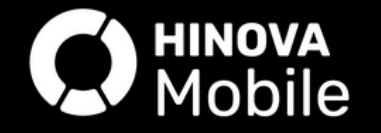

#### Por que devo utilizar a Notificação Push?

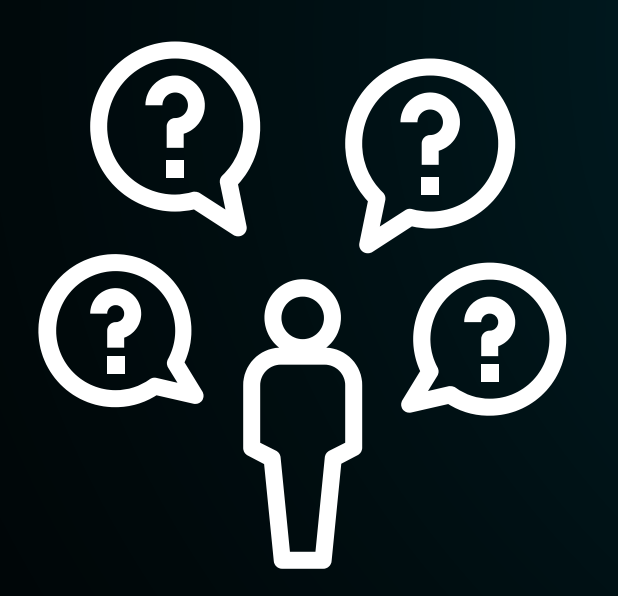

importantes;

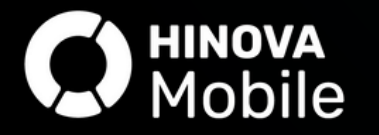

#### Aumentar o engajemento;

#### Comunicação personalizada;

#### Proximidade com o associado

#### Ambiente mais interativo;

#### Envio de informações em tempo real;

### Garantir o envio de comunicados

# Como a ferramenta funciona na prática?

#### Notificação Push sem imagem:

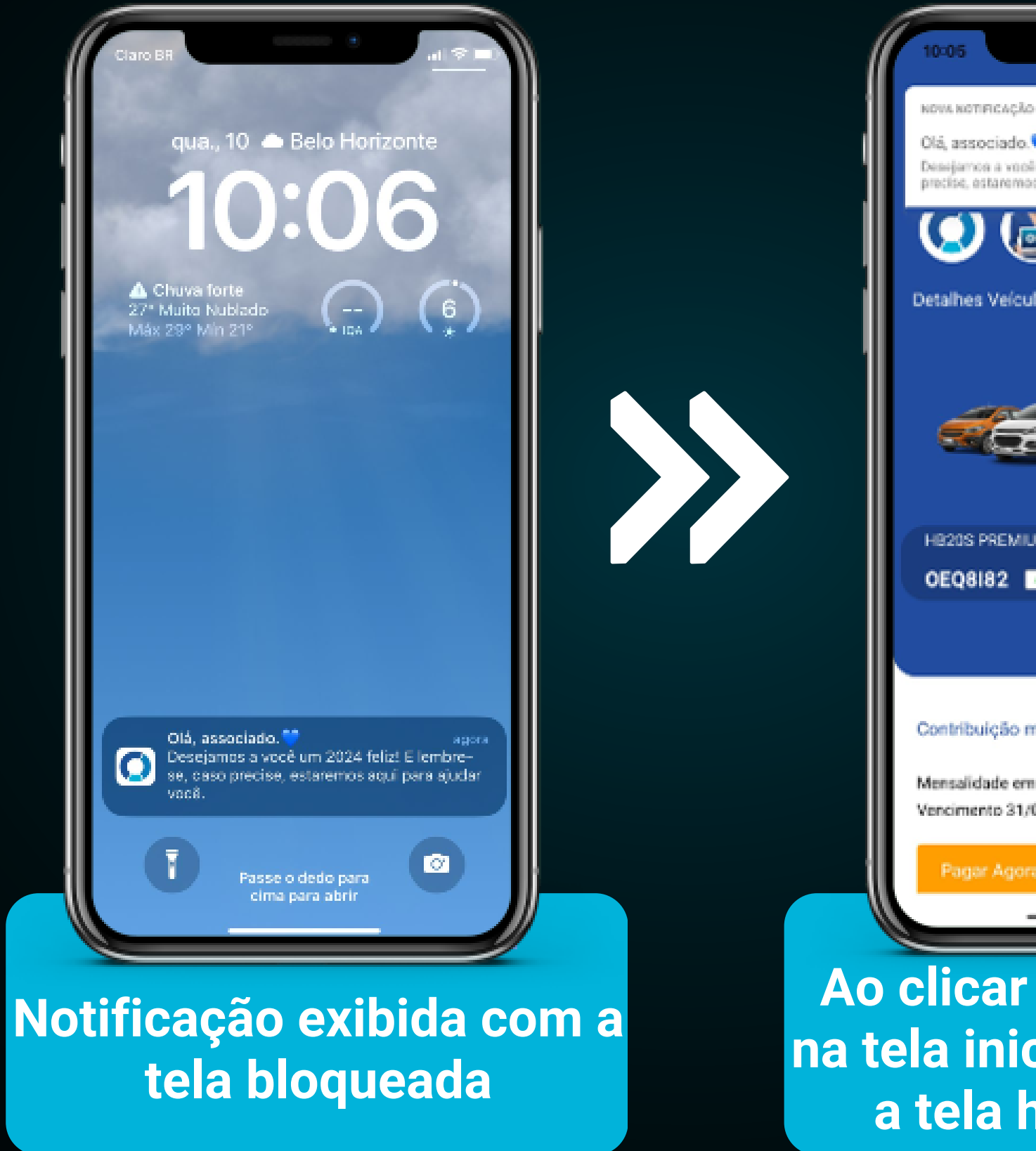

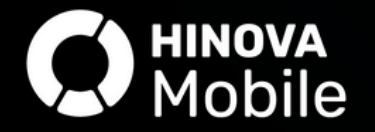

|                                  | ~- <b>)</b>            |
|----------------------------------|------------------------|
| um 2024 felizi E lembre se, caso | 10:02                  |
| s aqui para ajudar veeb.         | O                      |
| 10                               | >                      |
|                                  |                        |
| M 1.6 FLEX 16V                   | YS 150<br><b>PUO</b> I |
|                                  |                        |
| rensal                           | >                      |
| abertol<br>01/2024               |                        |
| × .                              |                        |
| na notifi                        | Cacá                   |

Ao clicar na notificação na tela inicial será exibido a tela home do app

#### Notificação Push com imagem:

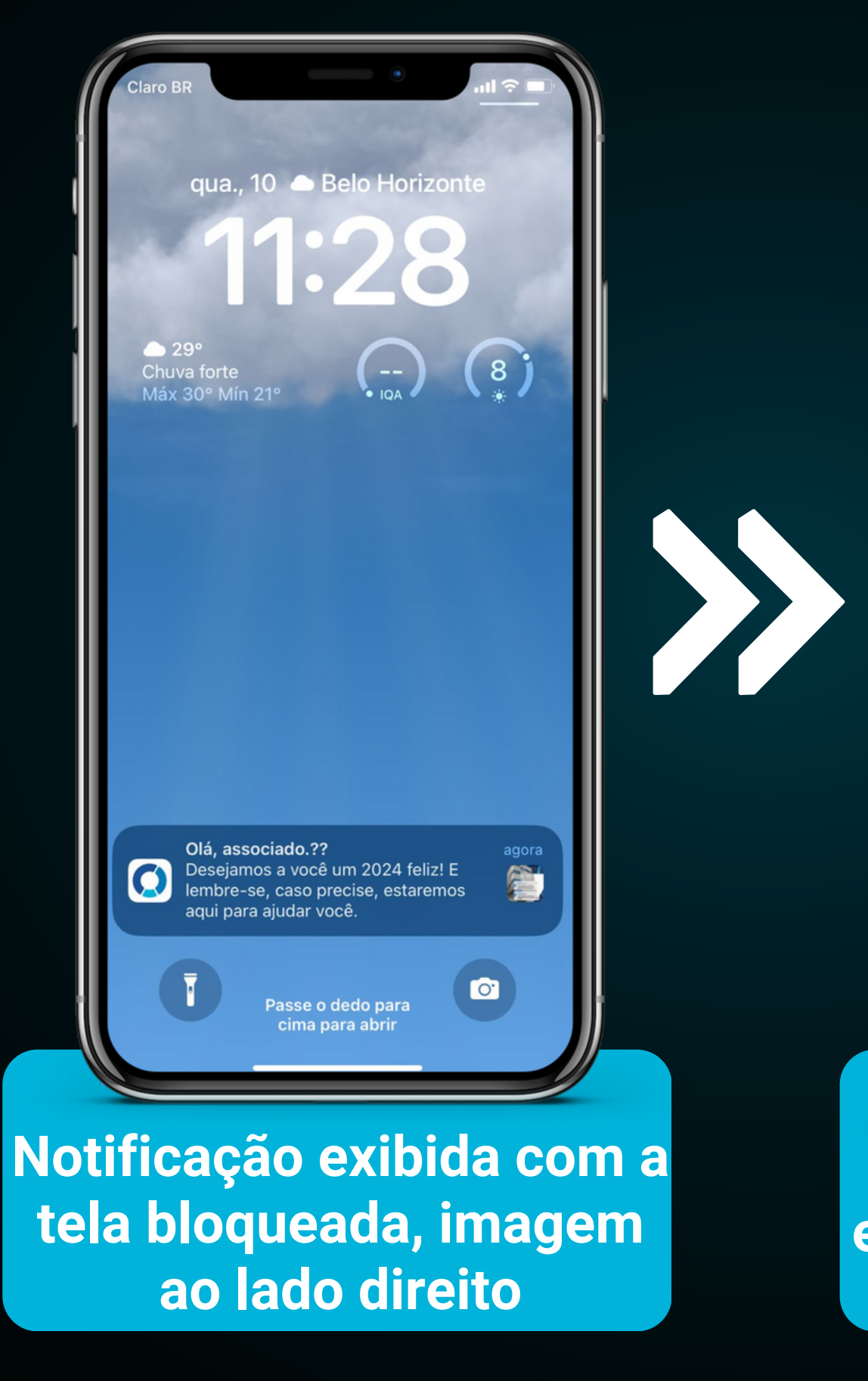

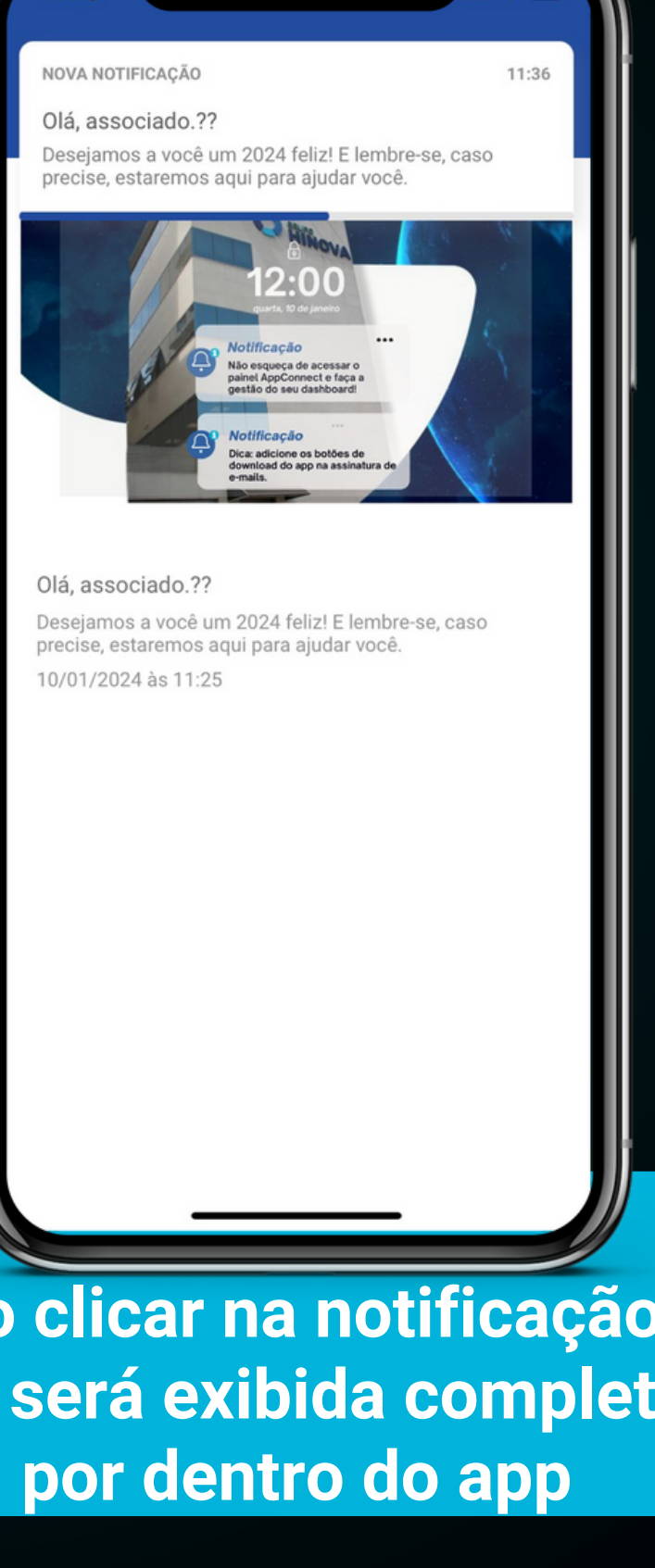

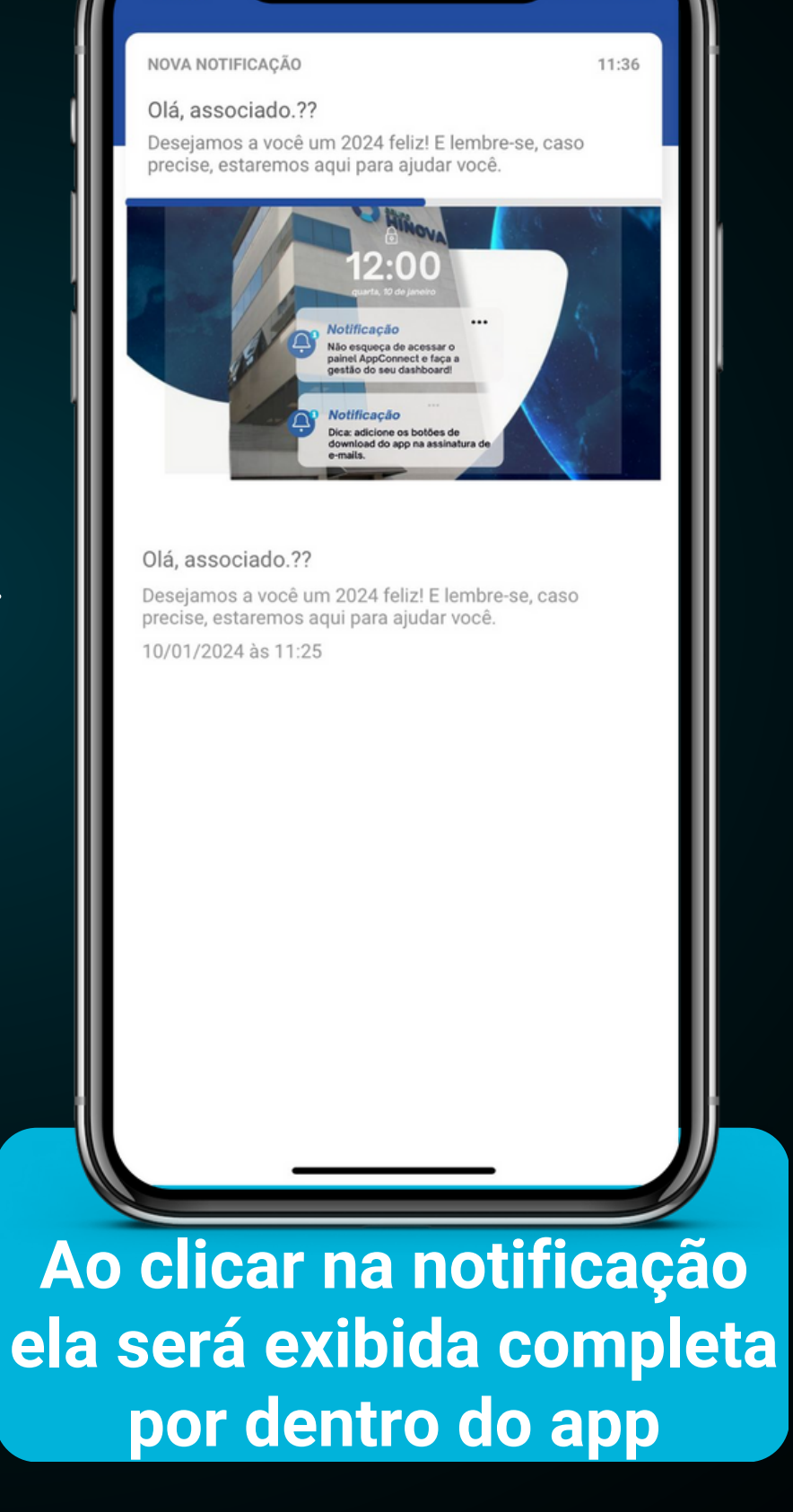

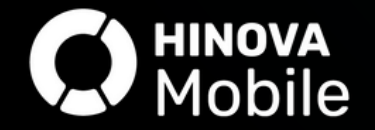

#### Histórico das notificações:

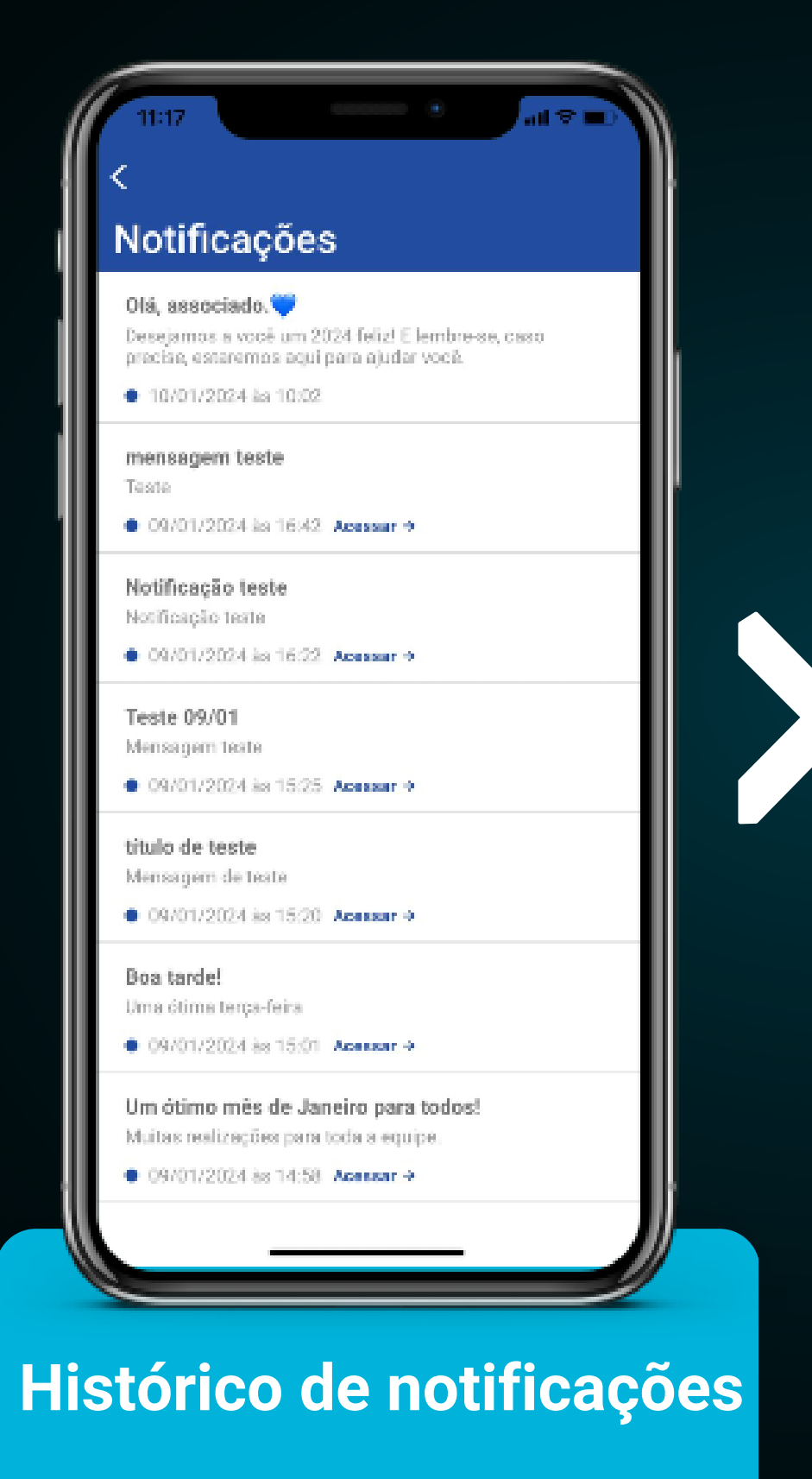

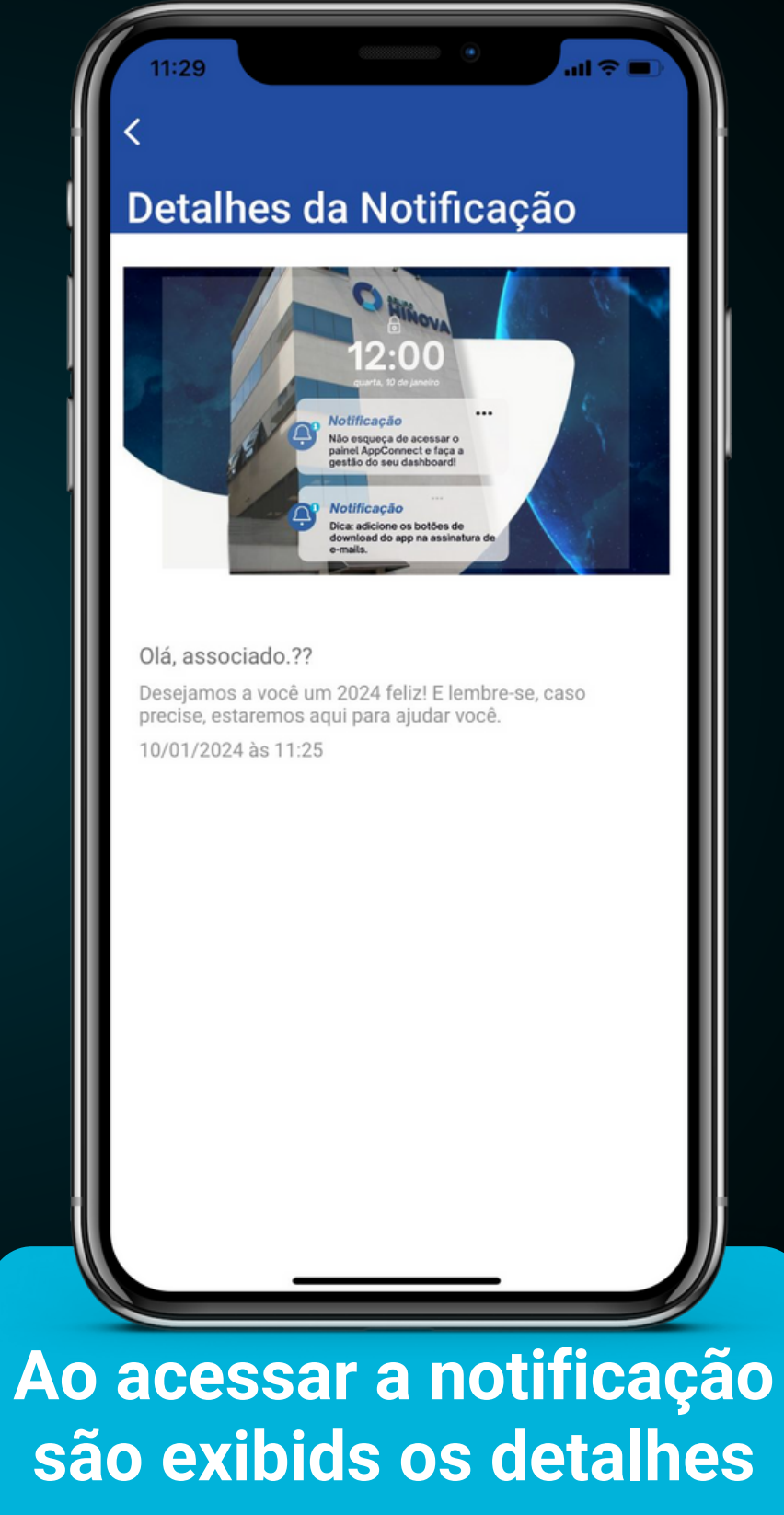

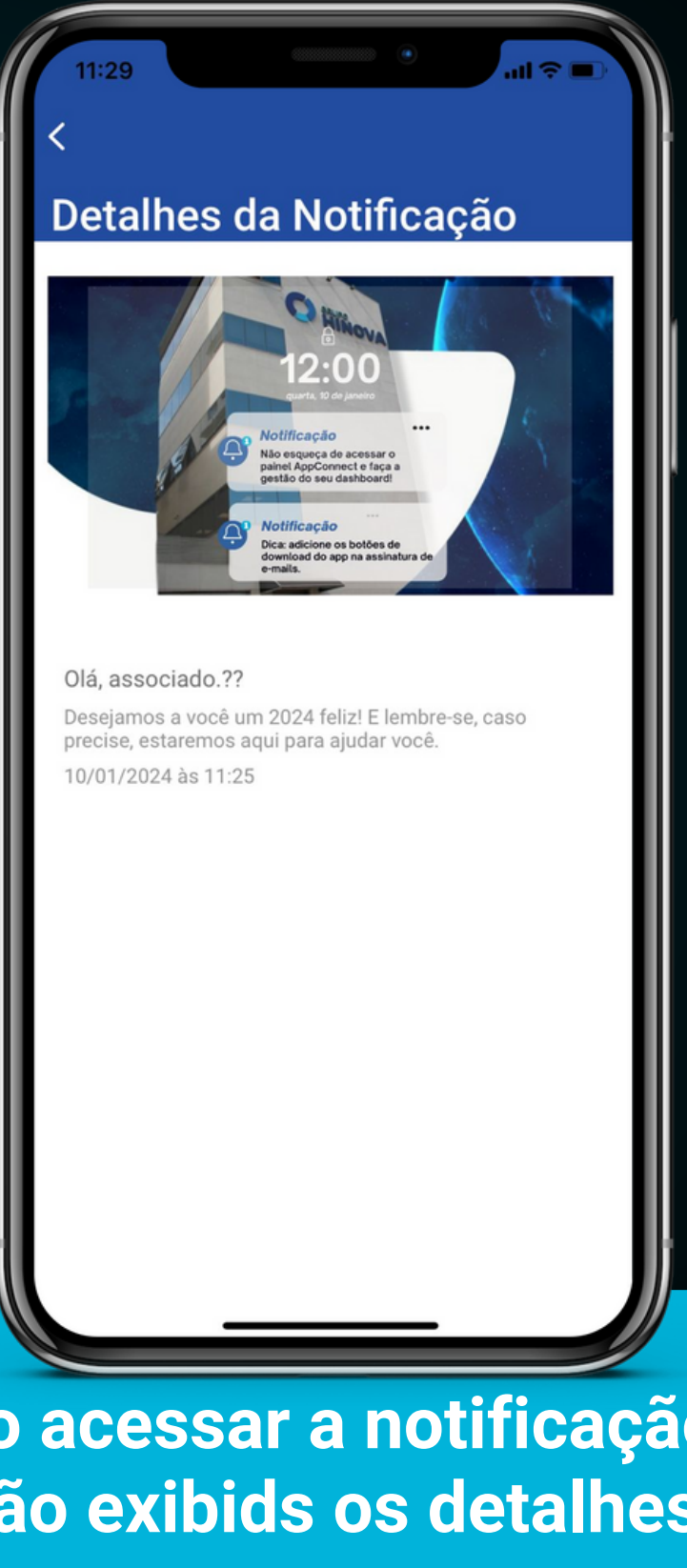

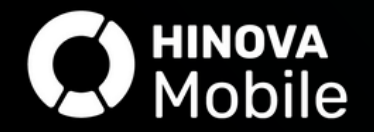

#### Importante

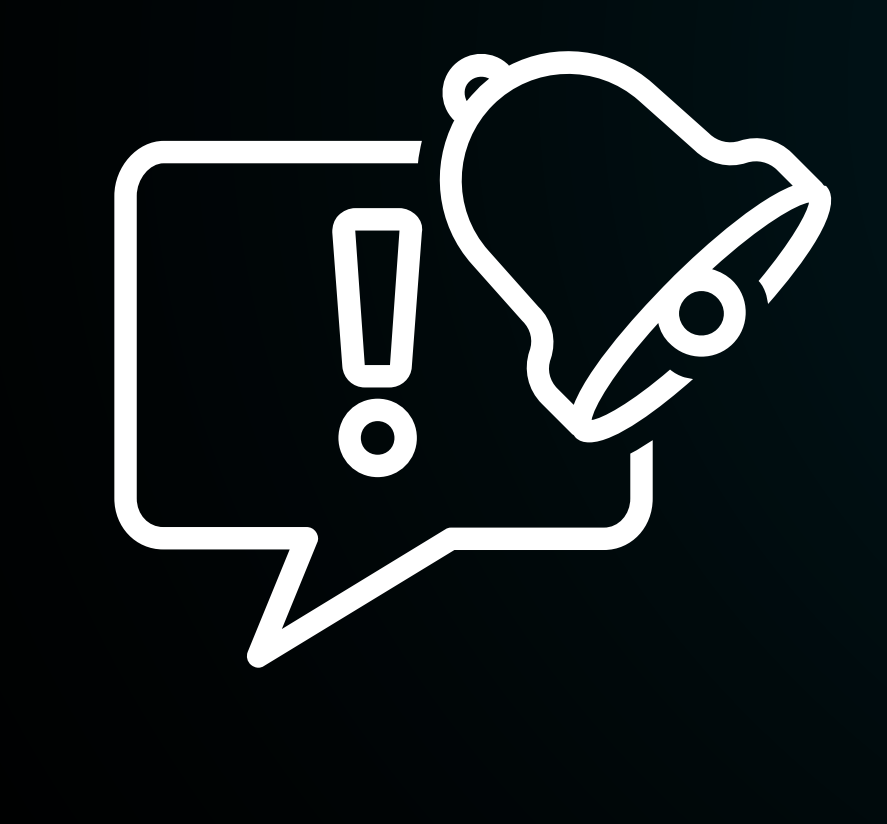

Para enviar a Notificação Push com imagem é necessário publicá-la, <u>clique aqui</u> e veja como prealizar esse procedimento.

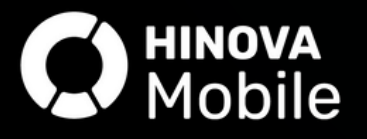

### Utilizando a ferramenta

Utilize a Notificação Push e defina através do AppConnect:

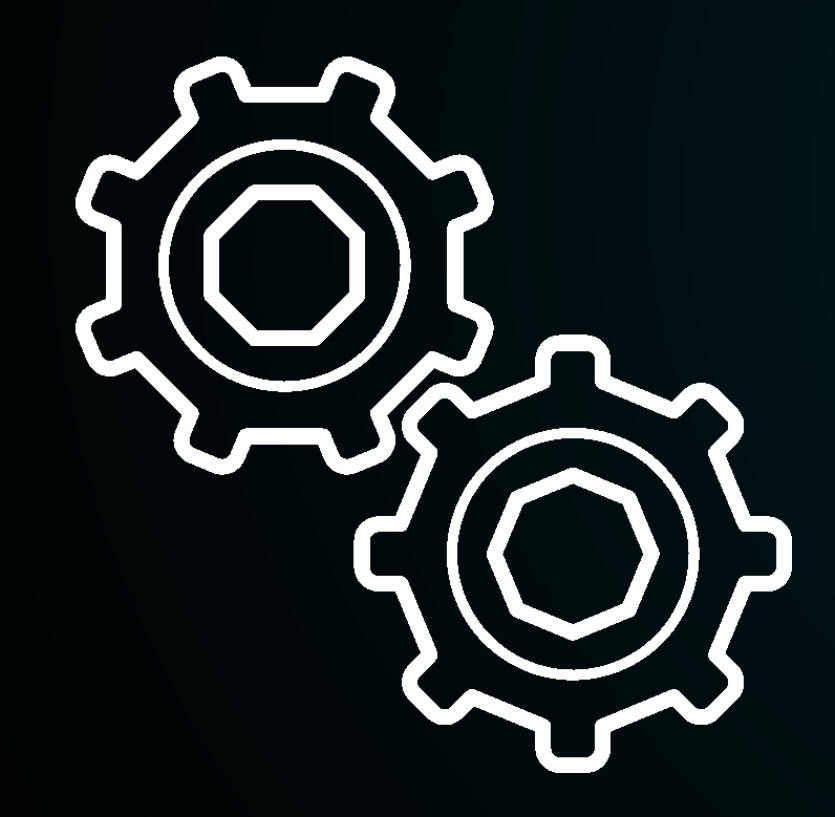

Título da mensagem;

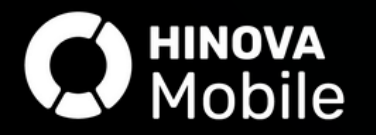

#### Conteúdo da mensagem;

#### Associados/Grupos que receberão;

#### Tipo de dispositivo (Android e/ou IOS).

#### haverá direcionamento para alguma aba do app;

#### Importante!

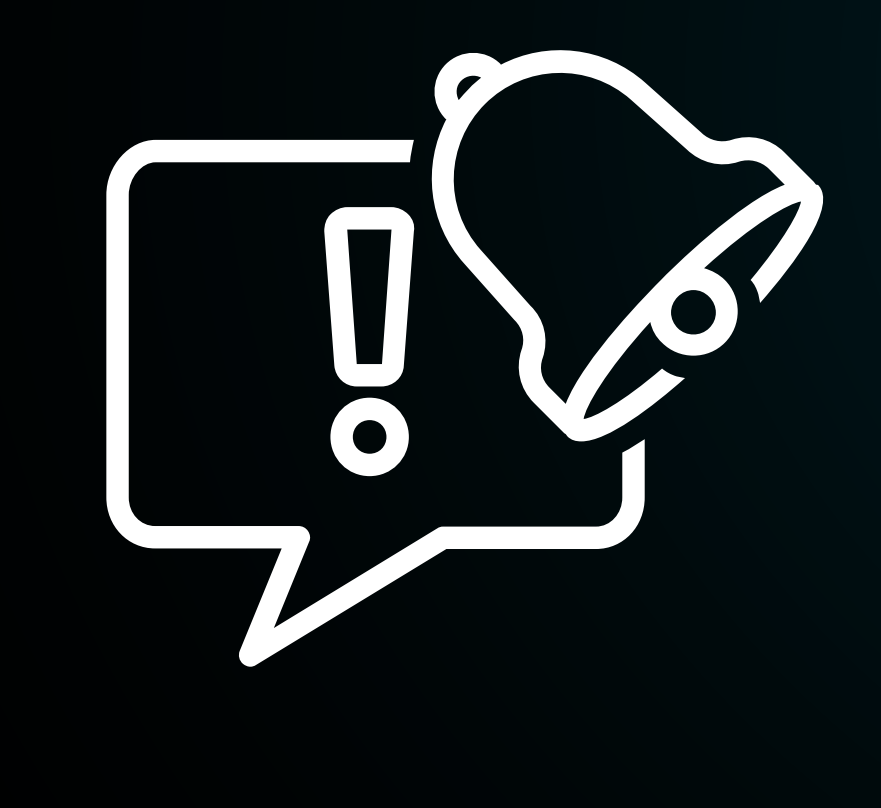

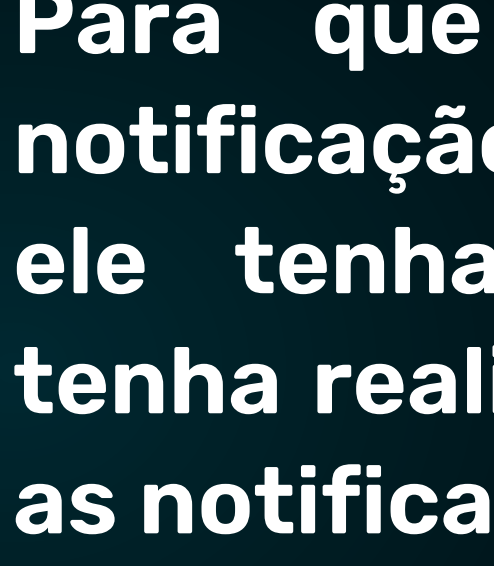

As notificações push (aniversário e vencimento) configuradas no SGA serão enviadas automáticamente após configuradas e se estiverem ativas.

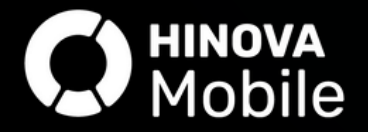

Para que o associado receba a notificação Push é necessário que ele tenha o aplicativo instalado, tenha realizado ao menos um login e as notificações estejam habilitadas.

### **Enviando** Notificação Push para todos os associados

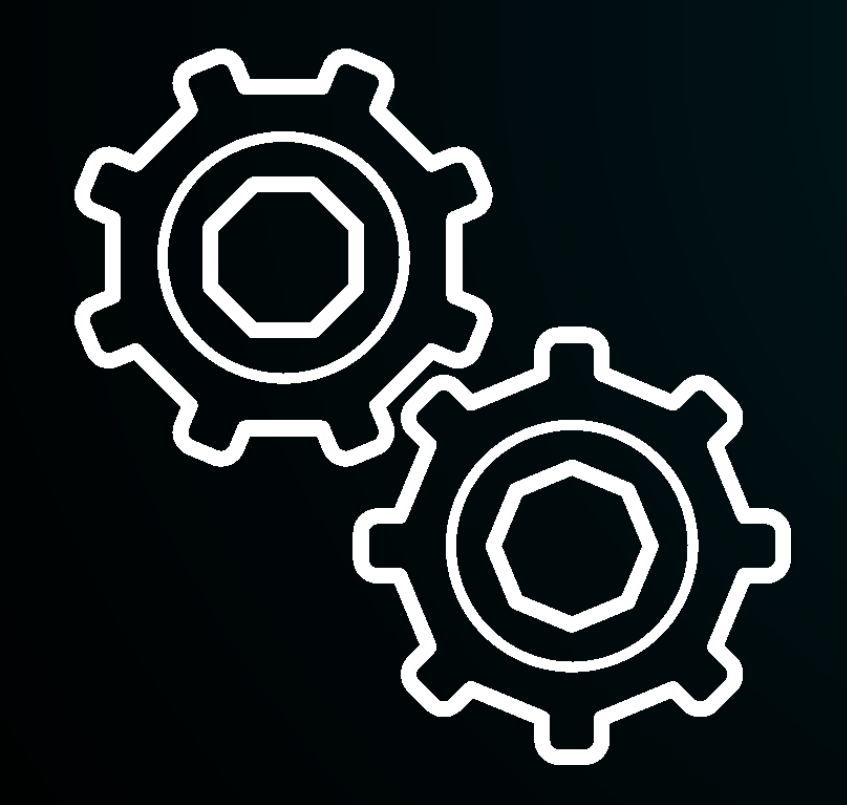

respectivos campos. notificação.

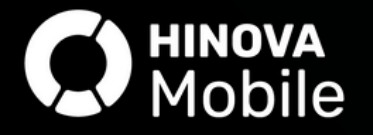

Desça a barra de rolagem no menu "Segmentação" e clique em "Enviar". Dessa forma todos os associados que atendem os critérios citados na página anterior irão receber

a

- opção "Envio" inclua o título da notificação e a mensagem em seus
- Acesse o painel AppConnect> Menu "Associado"> "Notificação Push", na

## Enviando NotificaçãoPushparapasociado

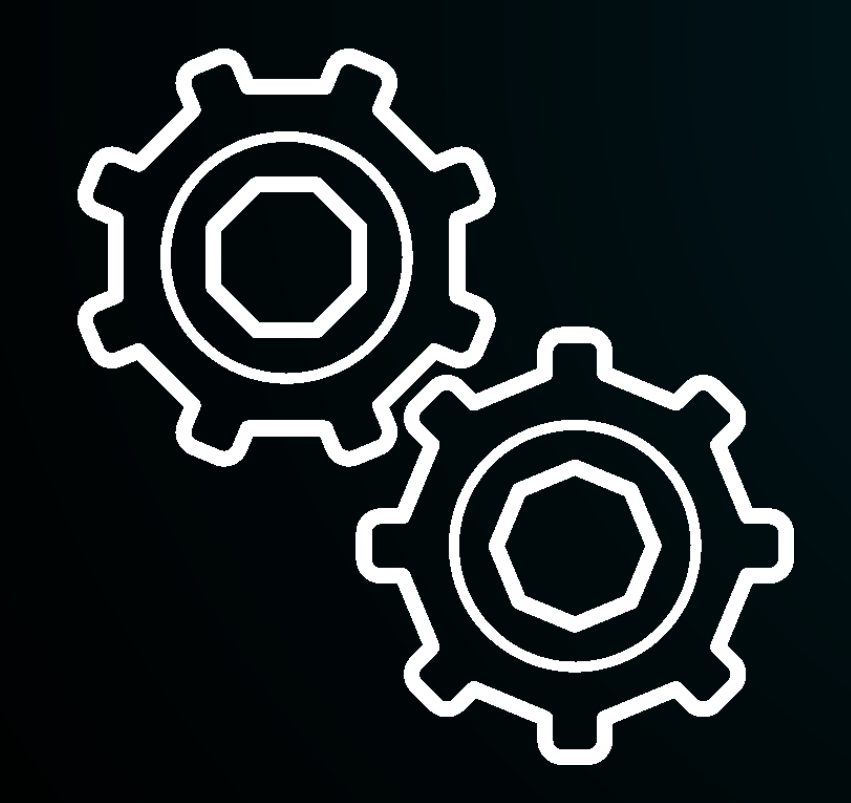

Acesse o painel AppConnect> Menu "Associado"> "Notificação Push", na opção "Envio" inclua o título da notificação e a mensagem em seus respectivos campos. Desça a barra de rolagem no menu "Segmentação" adicione o CPF no campo "Usuários" e clique em "Enviar".

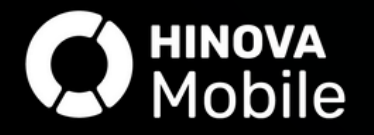

#### Enviando Notificação Push para um grupo de associados

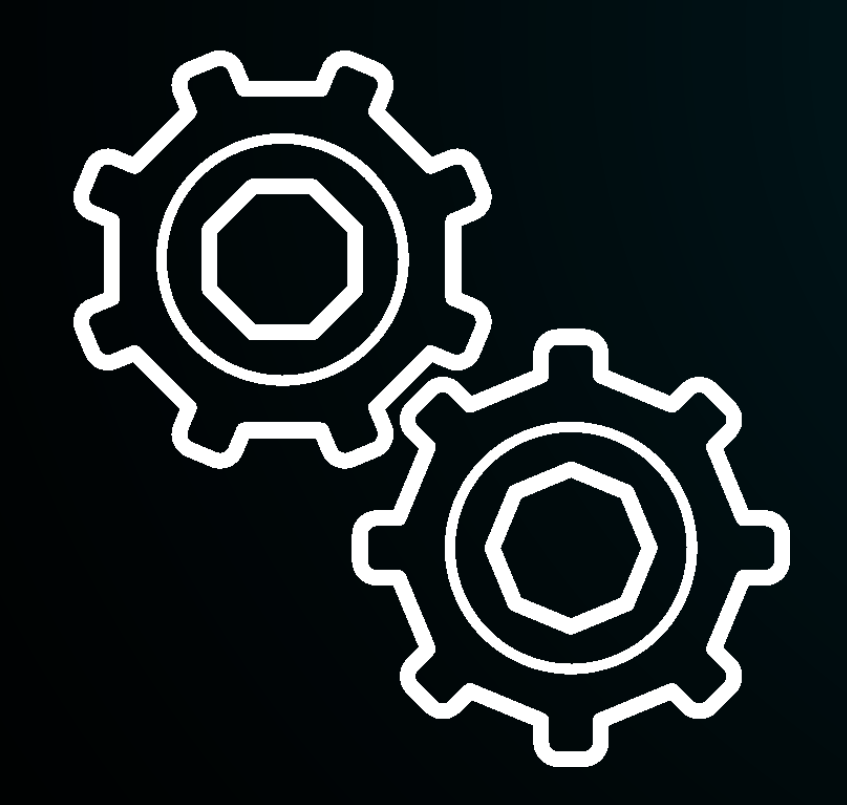

Acesse o painel AppConnect> Menu "Associado"> "Notificação Push", na opção "Envio" inclua o título da notificação e a mensagem em seus respectivos campos. Desça a barra de rolagem no menu "Segmentação" adicione os CPF's no campo "Usuários" separados por ";", e clique em "Enviar".

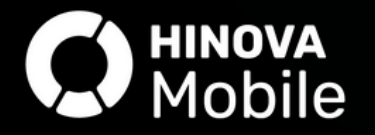

#### **Enviando** Notificação Push para um grupo de associados baseado em relatório

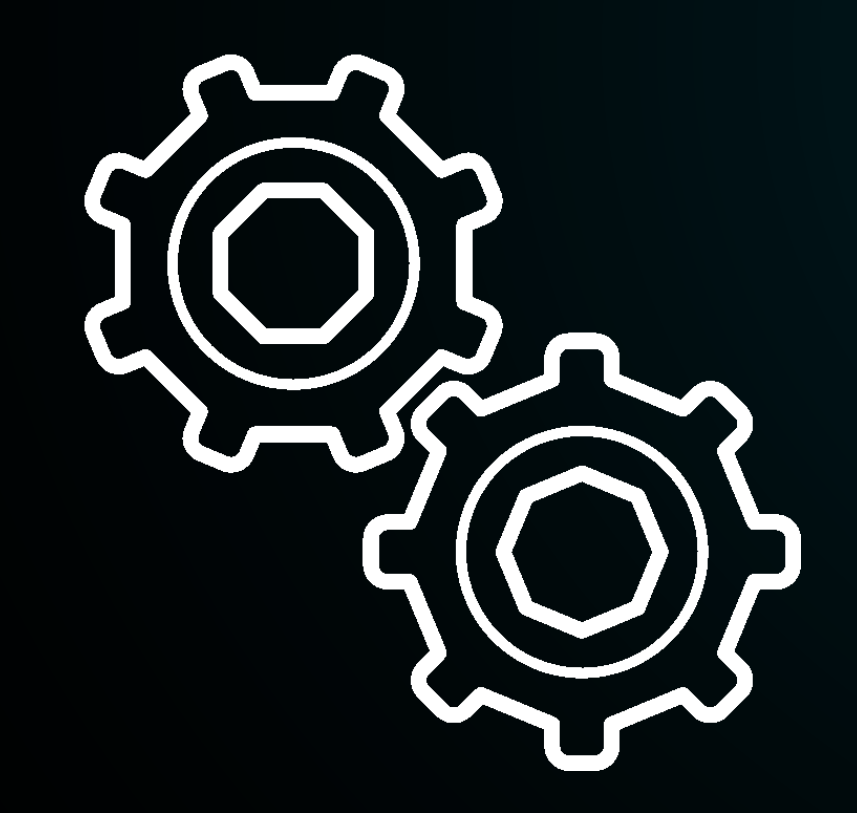

respectivos campos.

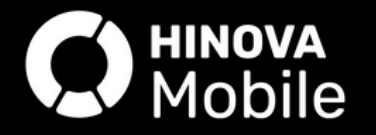

- Acesse o painel AppConnect> Menu "Associado"> "Notificação Push", na opção "Envio" inclua o título da notificação e a mensagem em seus Desça a barra de rolagem no menu
- "Segmentação" adicione o relatório através do botão "Importar" e após isso clique em "Enviar".

#### **Enviando** Notificação Push para aniversariantes

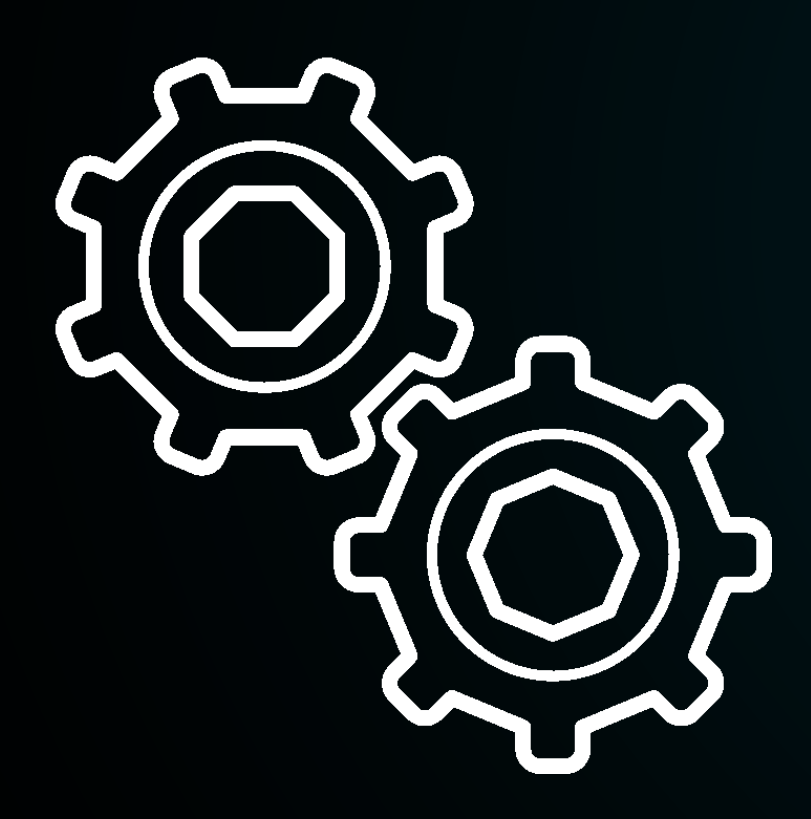

Acesse o SGA> Ferramentas> Agendamento de envio de e-mail / SMS Automático> Clique no botão "Nova tarefa"> Selecione a opção " Aniversário". Altere o campo "Situação para "Ativo", em "Forma de envio" defina outro meio de envio além do app, habilite o botão "Enviar notificação para o app", no campo "Apelido Task" defina o nome da mensagem. Desça a barra de rolagem e , inclua o título, o conteúdo da notificação e selecione os associados de quais regionais deverão ser notificados. Após isso clique em "Salvar" no dia do aniversário os associados irão receber a notificação.

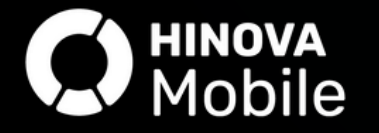

### **Enviando** Notificação Push de vencimento

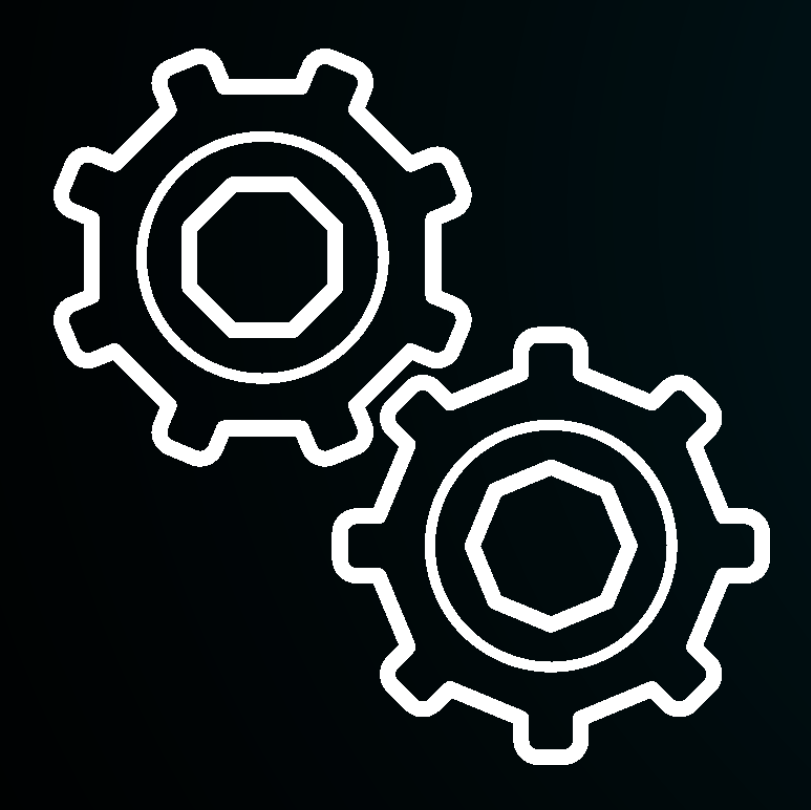

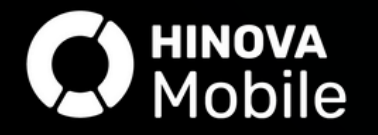

Acesse o SGA> Ferramentas> Agendamento de envio de e-mail / SMS Automático> Clique no botão "Nova tarefa"> Selecione a opção "Notificação de boleto vencido". Altere o campo "Situação para "Ativo", em "Forma de envio" defina outro meio de envio além do app, habilite o botão "Enviar notificação para o app", no campo "Apelido Task" defina o nome da mensagem. Desça a barra de rolagem e , inclua o título, o conteúdo da notificação e selecione os associados de quais regionais, cooperativas e em quais tipos de boletos deverão ser notificados. Após isso clique em "Salvar" no dia do aniversário os associados irão receber a notificação.

#### Torne a notificação push mais interativa

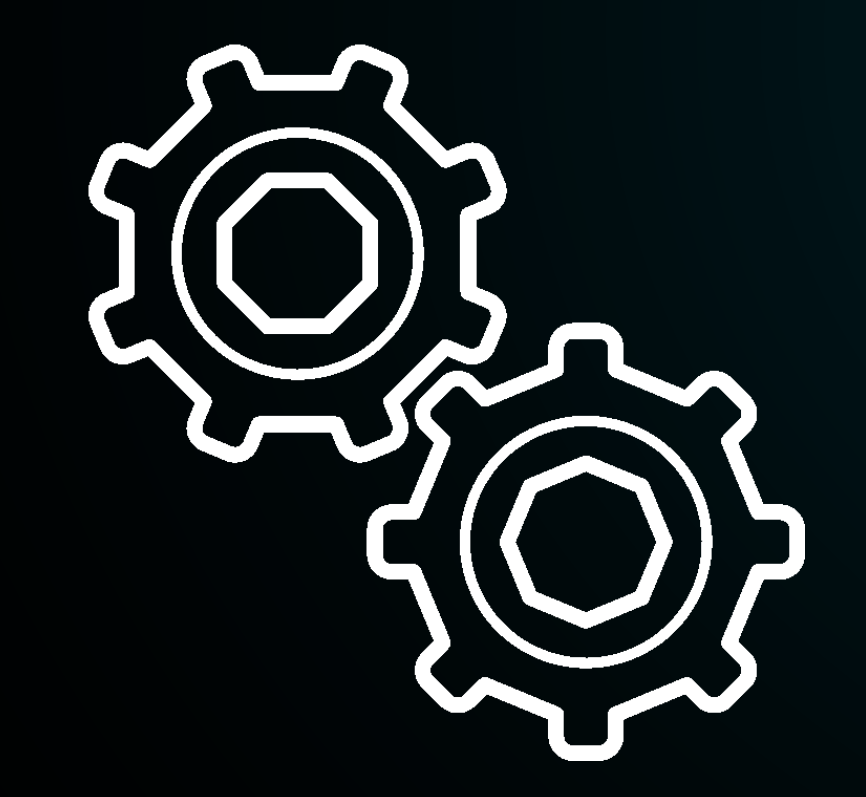

Acesse o painel AppConnect> Menu "Associado"> "Notificação Push", na opção "Envio" inclua o título da notificação e a mensagem em seus respectivos campos. No campo "Endereço da imagem" inclua o link da imagem.

Após isso envie a notificação push para os associados desejados.

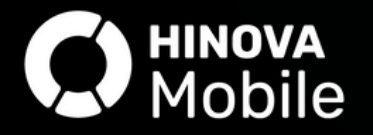

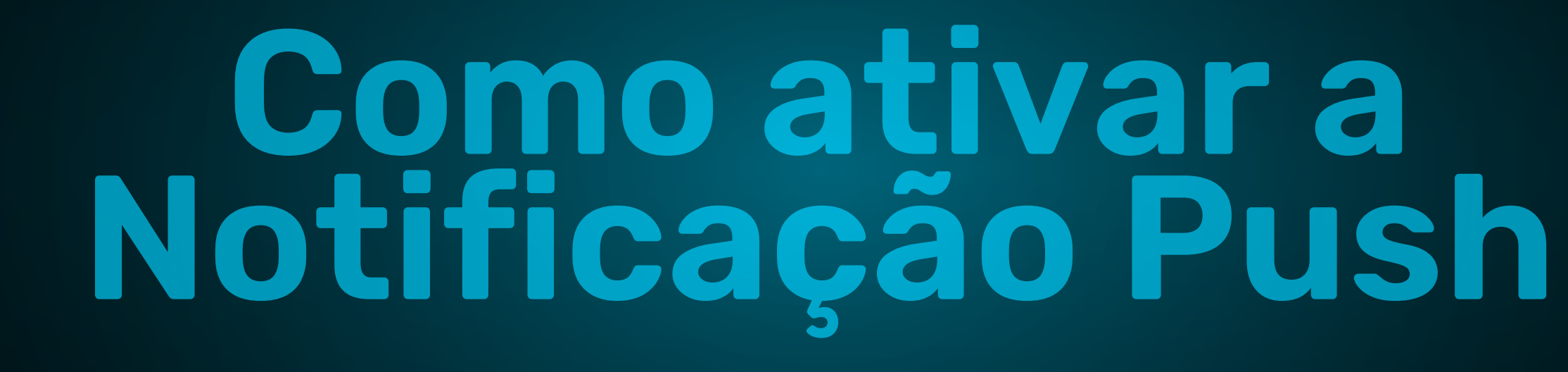

#### Como ativar a Notificação Push

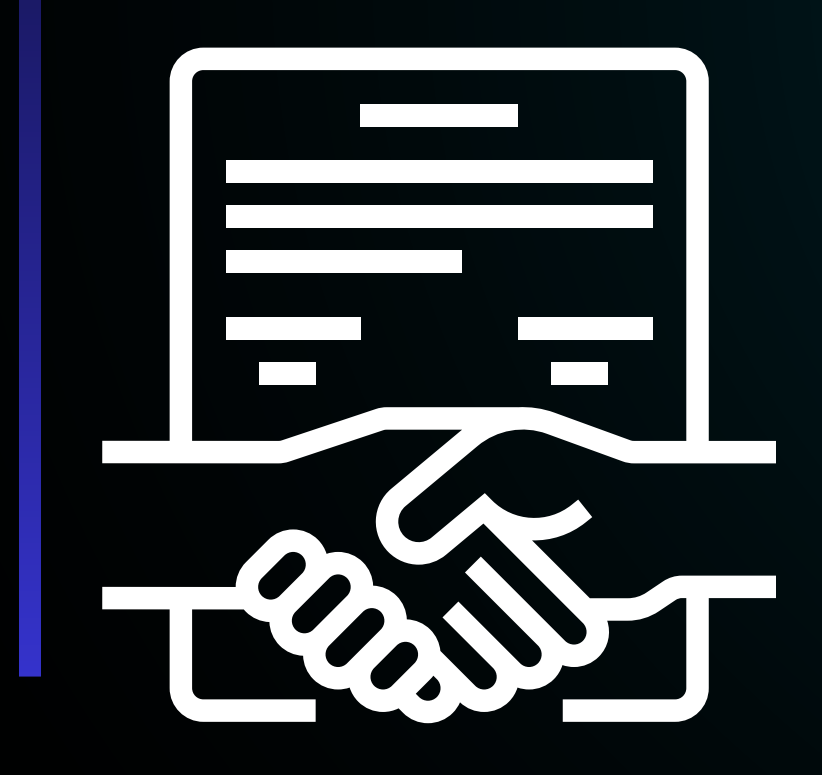

A notificação Push é um recurso disponível em seu aplicativo, de forma gratuita.

Utilize essa ferramenta para alcançar seus usuários de forma direta e instantânea.

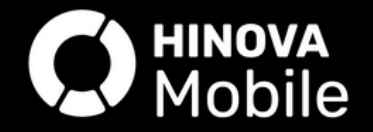

Os melhores aplicativos para associações de proteção veicular

O App Associado está sempre passando por **melhorias**. Todas as nossas novidades são disponibilizadas no **blog Hinova Mobile** e enviadas em **boletins** via *e-mail*.

**Contato** (31) 3419-3100

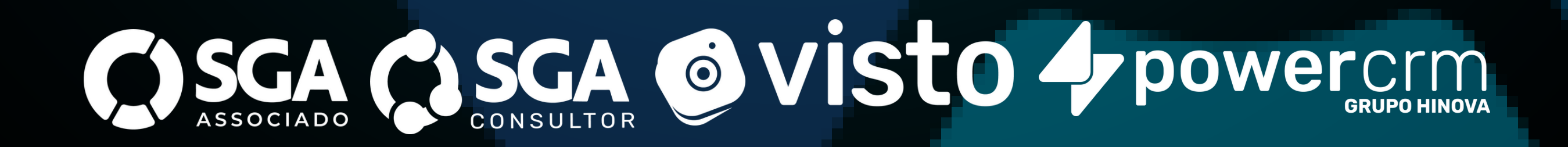